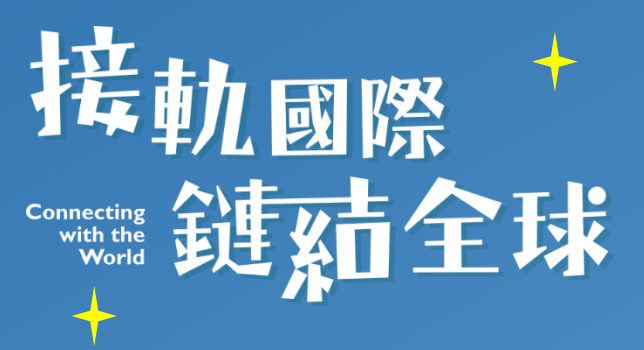

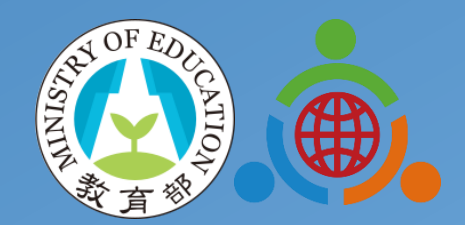

## 國際教育評量操作手册 學校帳號使用說明

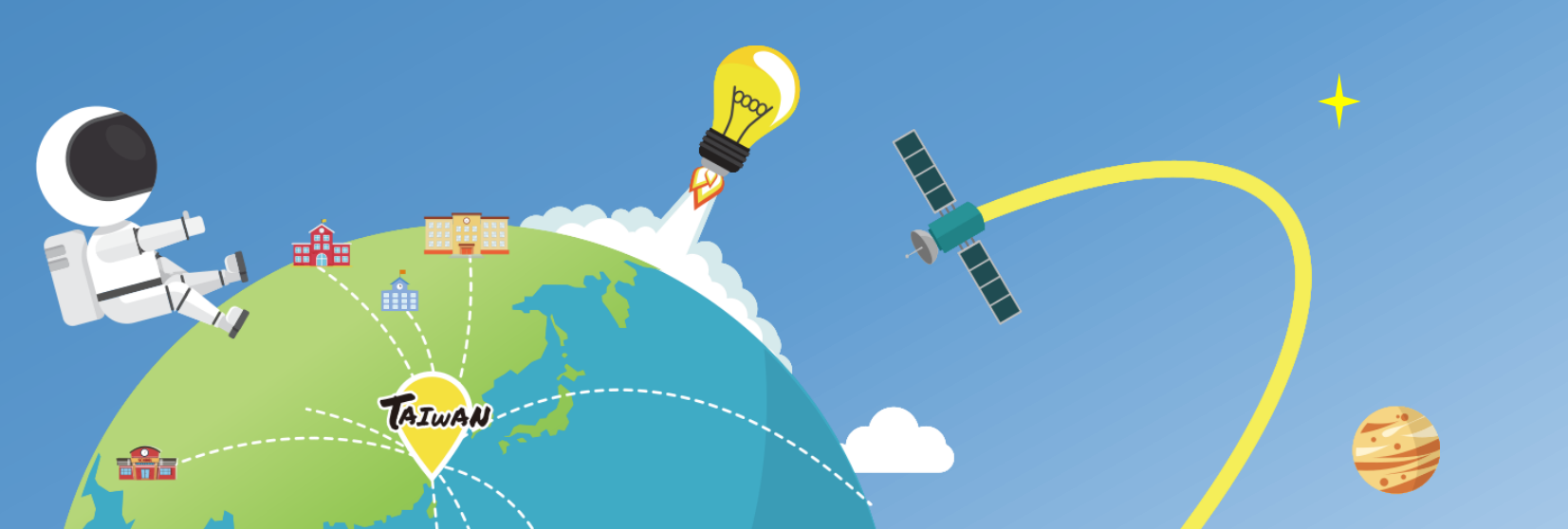

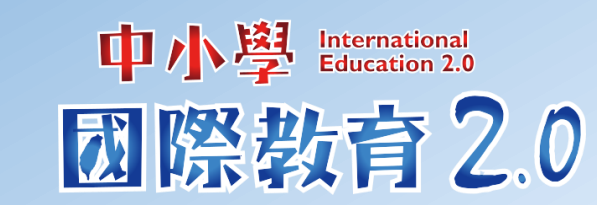

功能大綱

為掌握全校評量資源及成果,學校帳號新增「教師帳號管理系統」, 並整合「國際教育全球公民自評量表」線上資源建置量表結果輸出系統。

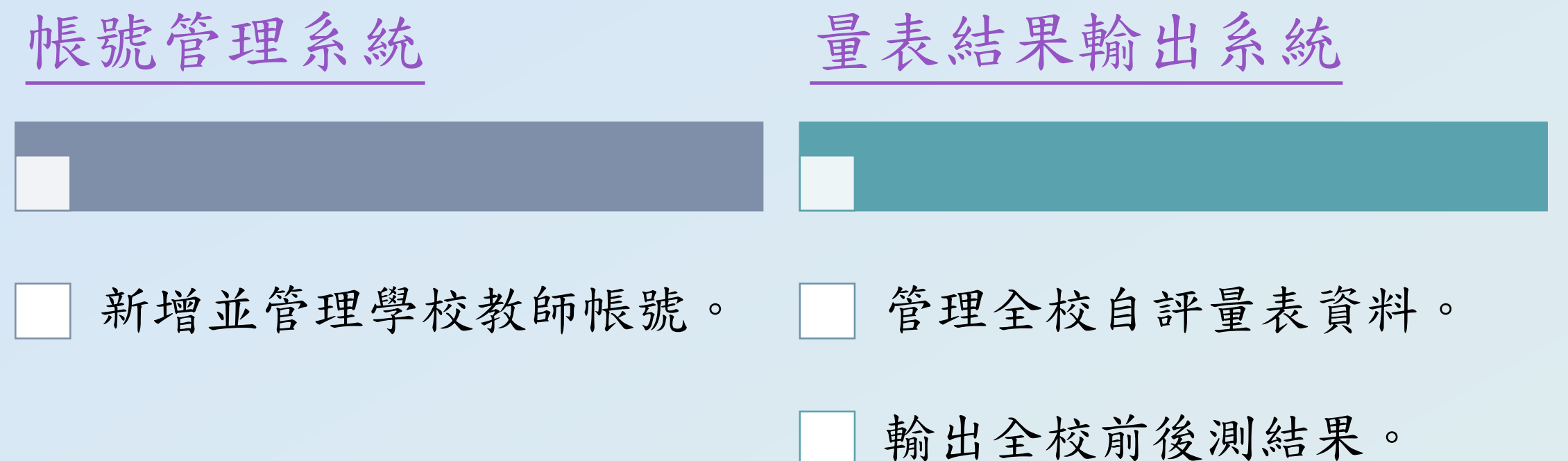

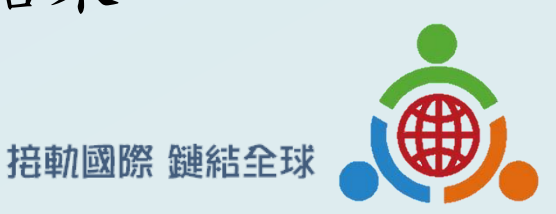

Connecting with the World

# 帳號管理系統-學校帳號

新增並管理學校教師帳號。

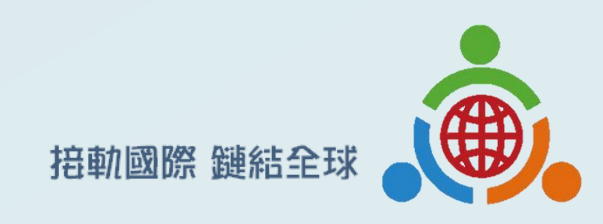

#### 學校帳號管理教師帳號登入頁面

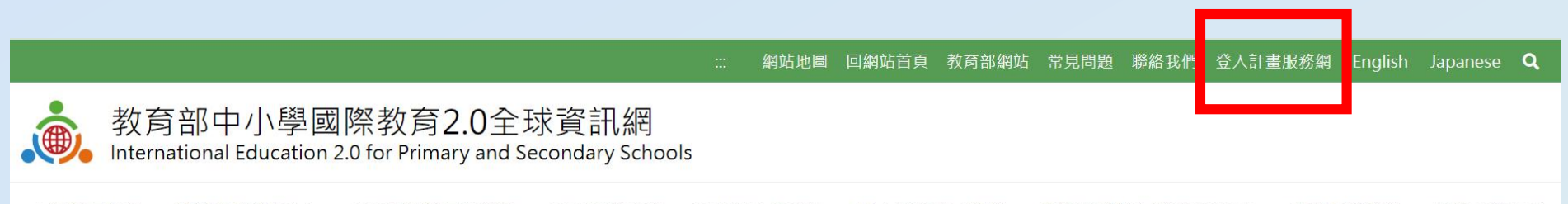

中程發展計畫▼ 認識國際教育2.0▼ SIEP課程發展與教學▼ SIEP國際交流▼ SIEP學校國際化▼ 培力團與培力課程▼ 臺灣國際教育旅行聯盟2.0▼ 國際交流櫥窗▼ 國際交流社群▼

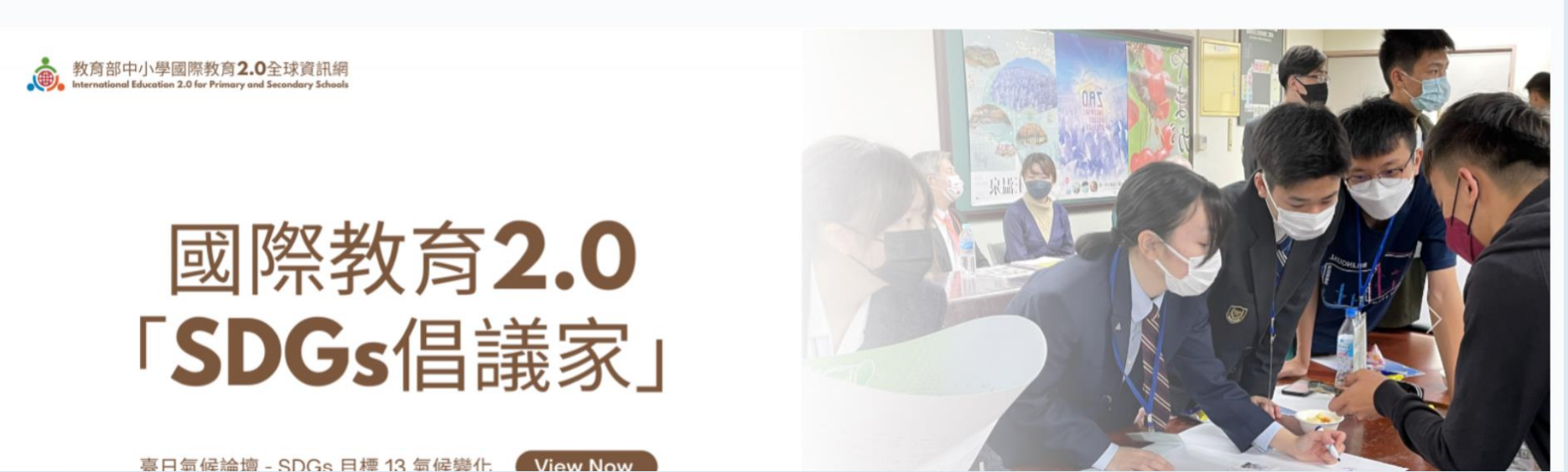

進入首頁後點選右上方
 「登入計畫服務網」。

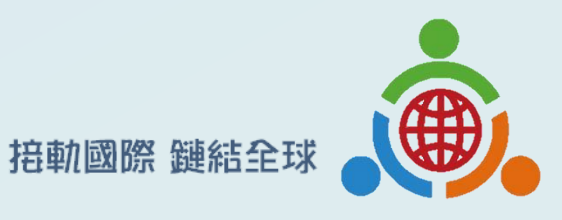

### 學校帳號管理教師帳號登入頁面

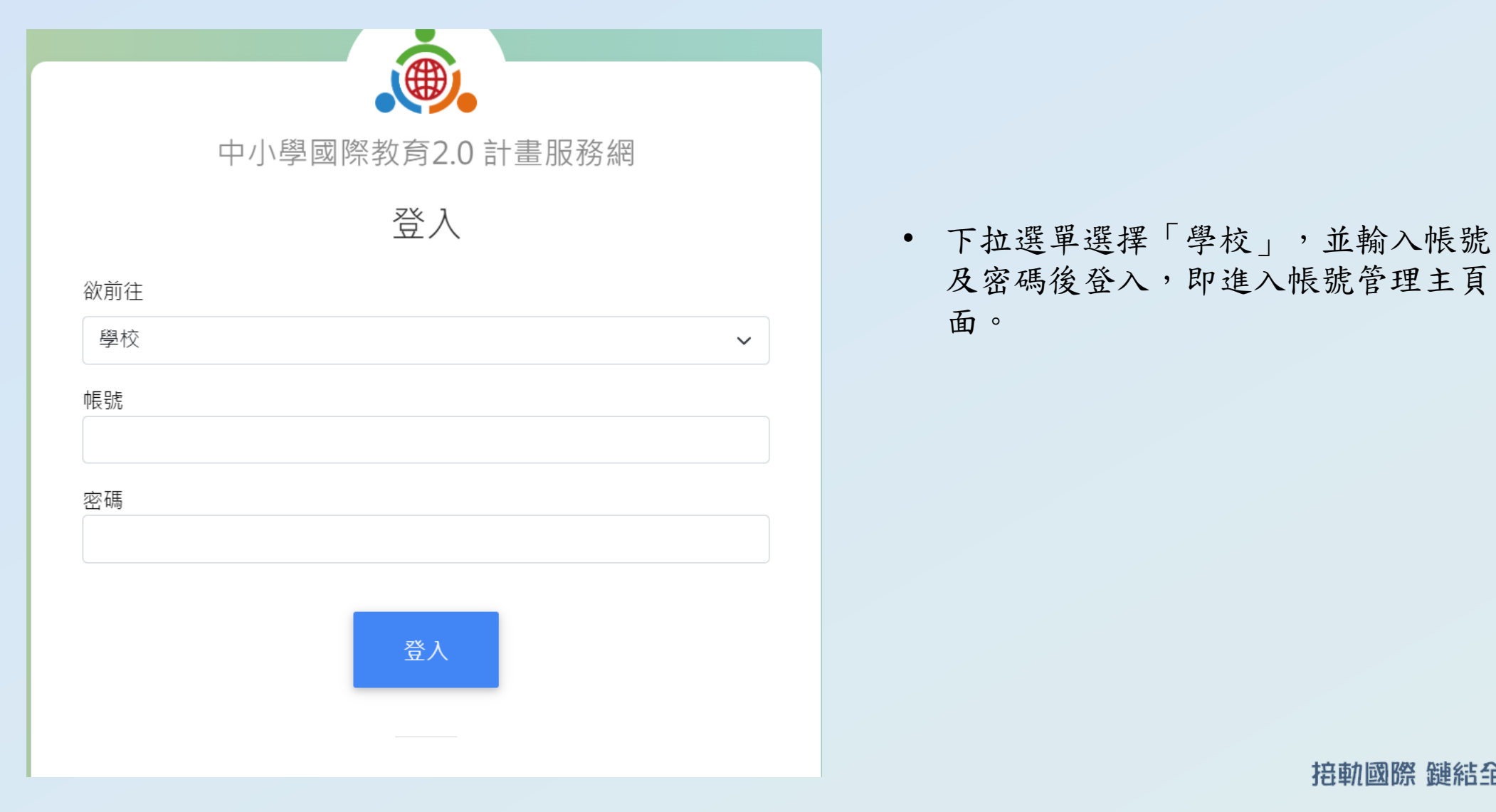

#### 學校帳號管理教師帳號主頁面

- 於學校帳號的主選單>基本資
- 料維護項下,點選「校內教師 帳號管理」。
- 可新增、編輯或删除教師帳號
   (詳見後方3頁)。

| admin : |                               |      |            | ❷ 測試學校001學校承辦 - |                  |            |
|---------|-------------------------------|------|------------|-----------------|------------------|------------|
| 功能選單    |                               | 首頁 / | 基本資料維護 / 校 |                 |                  |            |
| Ø       | 首頁                            | Ŕ    | C' ≔ ✿ ↓ੇ  | + 新增教師帳號        |                  |            |
| 20      | 基本資料維護                        |      |            |                 |                  |            |
|         | 帳號資料維護                        | #    | 教師姓名       | <b>中長</b> 號     | 更新時間             | 操作         |
|         | 學校資料維護                        |      |            |                 |                  |            |
|         | 校內教師帳號管理                      | 1    | 測試3        | test3           | 2023-05-30 15:46 | 🧪 編輯  盲 刪除 |
| ۲       | 學校國際化申請 <                     | 2    | 測試2        | test2           | 2023-05-30 11:38 | ▶ 編輯 👕 刪除  |
| Ľ       | 國際教育精進計畫(原SIEP)申請 <b>&lt;</b> | 3    | IWC        | iwc1234         | 2023-05-29 07:50 | ▶ 編輯 盲 刪除  |
|         | 國際教育2.0普查 <b>〈</b>            |      |            |                 |                  |            |

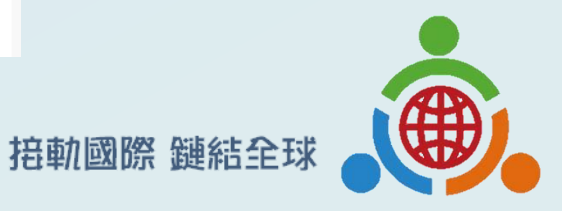

### 學校帳號新增教師帳號主頁面

|    |                   | : | 自貝 / 基本資料維護 / 校內教師帳號官埋 / 新增教師帳號                               |
|----|-------------------|---|---------------------------------------------------------------|
| ac |                   | : |                                                               |
|    |                   |   | 新增教師帳號                                                        |
| 功能 | 選單                |   | ×/1 6元 44- ペフ                                                 |
| 0  | 首頁                |   | 秋即姓伯                                                          |
| 20 | 基本資料維護            | ~ |                                                               |
|    | 帳號資料維護            |   | · 帳號                                                          |
|    | 學校資料維護            |   |                                                               |
|    | 校內教師帳號管理          |   | 密碼                                                            |
| ۲  | 學校國際化申請           | < |                                                               |
| ش  | 國際教育精進計畫(原SIEP)申請 | < | 1. 密碼最短長度為8碼                                                  |
| Þ  | 國際教育2.0普查         | < | <ol> <li>2. 密碼最長使用期限為90天</li> <li>3. 密碼複雜度須為4取3原則:</li> </ol> |
| Þ  | 國際教育2.0成效評估調查     | < | a.英文字母大寫 b.英文字母小寫 c.阿拉伯數字 d.特殊符號<br>以上4種取其中3種組成密碼即為4取3原則      |
| ش  | 國際教育交流申請管理        | < | 4. 修改密碼不得與前3次密碼相同<br>5. 密碼最短使用期限為1天                           |
| ø  | 學校媒合              | < | 6. 密碼不得與帳號相同                                                  |
| Þ  | 國際教育全球公民素養自評量表    | < | 儲存 新增下一筆 儲存後關閉 關閉                                             |
| ش  | 國際教育旅行補助          | < |                                                               |

於前一頁「校內教師帳號管理」
 頁面點選「新增教師帳號」後,
 進入新增教師帳號頁面。

 新增教師帳號完成後,按「儲存」,學校教師即可由服務網 首頁登入。

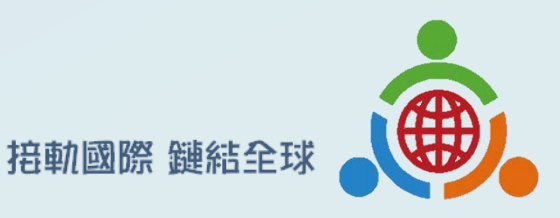

#### 學校帳號管理教師帳號功能

| ad   | min :                      |                                 | ❷ 測試學校001學校承辦 ▼ |
|------|----------------------------|---------------------------------|-----------------|
| 功能選單 |                            | 首頁 / 基本資料維護 / 校內教師帳號管理 / 編輯教師帳號 |                 |
| 0    | 首頁                         | 編輯教師帳號                          |                 |
| 20   | 基本資料維護                     | 教師姓名                            |                 |
|      | 帳號資料維護                     | 測試3                             |                 |
|      | 學校資料維護                     | WJHAA                           |                 |
|      | 校內教師帳號管理                   | 中長号虎                            |                 |
| ۲    | 學校國際化申請 <b>〈</b>           | test3                           |                 |
| ش    | 國際教育精進計畫(原SIEP)申請 <b>〈</b> | 密碼                              |                 |
|      | 國際教育2.0普查 <b>〈</b>         | E2023d*0530U3                   |                 |
|      | 國際教育2.0成效評估調查 <b>〈</b>     | 新密碼                             | 請再輸入一次新密碼       |
| ش    | 國際教育交流申請管理 <b>〈</b>        | ••••••                          |                 |

點選「編輯」教師帳號時,可 協助學校教師確認或更改密碼。

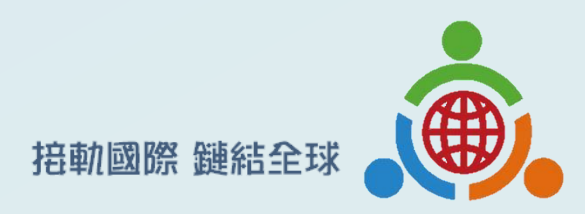

#### 學校帳號管理教師帳號功能-2

- 點選「刪除」時,會跳出警示
   視窗確認是否刪除教師帳號。
- 如確定刪除,將會移除此帳號
   登入權限,並刪除該帳號創設
   的所有資料。

| ac          | lmin :                     |   |     |              | www.ietw2.edu.tw 顯示<br>刪除教師帳號將會連帶刪除該教師創立的量表資訊 | 1、以及評量規進。請再 | 8     | 測試學校001學校承辦 ◄ |
|-------------|----------------------------|---|-----|--------------|-----------------------------------------------|-------------|-------|---------------|
| 功創          | 選單                         | 首 | 頁 / | 基本資料維護       | 次確認是否刪除帳號。                                    |             |       |               |
| 0           | 首頁                         |   | 2   | i≣ <b>\$</b> | ₩Z I 1912-01-5 A DIP YA 300                   |             |       |               |
| <b>2</b> \$ | 基本資料維護                     |   |     |              |                                               |             |       |               |
|             | 帳號資料維護                     |   | #   | 教師姓名         | 中長号虎                                          | 更新時間        | 操作    |               |
|             | 學校資料維護                     |   |     |              |                                               |             | _     | _             |
|             | 校內教師帳號管理                   |   | 1   | 測試3          | test3                                         | 2023-05-30  | 15:46 | ■ 刪除          |
| ۲           | 學校國際化申請 <b>〈</b>           |   | 2   | 測試2          | test2                                         | 2023-05-30  | 11:38 | ■ 刪除          |
| L,          | 國際教育精進計畫(原SIEP)申請 <b>く</b> |   | 3   | IWC          | iwc1234                                       | 2023-05-29  | 07:50 | 育 刪除          |
| Þ           | 國際教育2.0普查 <b>〈</b>         |   |     |              |                                               |             |       |               |

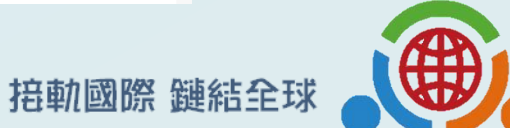

Connecting with the World

### 量表結果輸出系統-學校帳號 管理全校自評量表資料並輸出全校前後測結果。

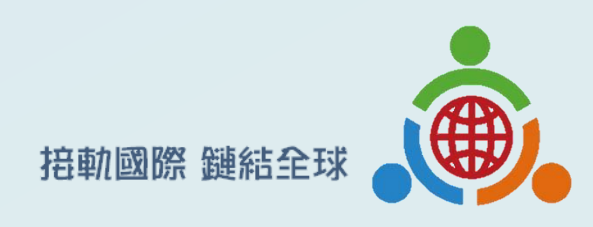

### 學校帳號後臺資料輸出功能

| admin :                      |                |                               |                      |      |          | 盘 測試學校001學校承辦 - |
|------------------------------|----------------|-------------------------------|----------------------|------|----------|-----------------|
| 功能選單                         | 首頁 / 國際教育全球公民素 | 養自評量表 / 檢視量表                  |                      |      |          |                 |
|                              | ଟ ≔ ✿ ↓≙       | 前後測資料輸出                       |                      |      |          |                 |
| 🍰 基本資料維護 <                   |                |                               |                      |      |          |                 |
| 學校國際化申請                      | # PIN碼         | 施測時間                          | 量表名稱                 | 填答人數 | 教師名稱     | 操作              |
| 💼 國際教育精進計畫(原SIEP)申請 <b>く</b> | 1 29026320     | 112.06.06 ~ 112.06.30         | 測試-2                 | 2    | 測試2      | 🗌 匯入前測 🗌 匯入後測 📩 |
| 國際教育2.0普查   く                | 2 43830029     | 112.05.30 ~ 112.05.30         | IWC IEC 測驗           | 2    | IWC      | □ 匯入前測 □ 匯入後測   |
| 動際教育2.0成效評估調査 く              |                |                               |                      |      |          |                 |
| 國際教育交流申請管理                   | 3 11612105     | 112.05.31 ~ 112.05.31         | IWC IEC測驗2           | 5    | IWC      | 🔲 匯入前測 🗌 匯入後測   |
| ✓ 學校媒合                       | 4 29112677     | 112.06.19 ~ <b>1</b> 12.06.30 | 再次測試                 | 2    | 測試2      | 🗌 匯入前測 🗌 匯入後測   |
| 🦻 國際教育全球公民素養自評量表 🗸           | 5 71833261     | 112.05.30 ~ 112.05.31         | 國小階段                 | 1    | 測試2      | 🗌 匯入前測 🗌 匯入後測   |
| 檢視量表                         | 6 90200507     | 112.05.02 - 112.05.10         | 周山院公                 | 2    | 御寺 2     | □ 匯入前測 □ 匯入准測   |
| <b>■●</b> 國際教育旅行補助 く         | 0 20209297     | 112.05.03 ~ 112.05.10         | 四十百代                 | Z    | /戌リ 武功 ∠ |                 |
|                              | 7 84531386     | 112.05.30 ~ 112.05.31         | 測試-國際教育課程期望及自評量表     | 3    | 測試3      | 🔲 匯入前測 🗌 匯入後測   |
|                              | 8 52288813     | 112.05.30 ~ 112.05.31         | 測試-國際教育課程期望及自評量表     | 3    | 測試3      | 🗌 匯入前測 🗌 匯入後測   |
|                              | 9 47717369     | 112.05.30 ~ 112.05.30         | 測試-國際教育課程期望及自評量表(後測) | 5    | 測試2      | 🔲 匯入前測 🔲 匯入後測   |

 點選左方「國際 教育全球公民素 養自評量表」→
 「檢視量表」

捂軌國際 鏈結全球

#### 學校帳號後臺資料輸出功能

| admin :                                                                                                    |                       |                      |      |      | ▲ 測試學校001學校承辦 -                  |
|----------------------------------------------------------------------------------------------------|-----------------------|----------------------|------|------|----------------------------------|
| 首見<br>功能選單                                                                                                    | [ / 國際教育全球公民素養自評量]    | 表 / 檢視量表             |      |      |                                  |
|                                                                                                    | & ≔ ✿ ↓ 前後            | 則資料輸出                |      |      |                                  |
| 💄 基本資料維護 <                                                                                                    |                       |                      |      |      |                                  |
| 學校國際化申請                                                                                                    | 施測時間                  | 量表名稱                 | 填答人卖 | 教師名稱 | 操作                               |
| ■ 國際教育精進計畫(原SIEP)申請                                                                                                    | 112.06.06 ~ 112.06.30 | 測試-2                 | 2    | 測試2  | □ 匯入前測 □ 匯入後測 <sup>匯出EXCEL</sup> |
| ▶ 國際教育2.0普查 <b>〈</b>                                                                                                    | 112.05.30 ~ 112.05.30 | IWC IEC 測驗           | 2    | IWC  | □ 匯入前測 □ 匯入後測 Œ出EXCEL            |
| <ul> <li>&gt;&gt;&gt;&gt;&gt;&gt;&gt;&gt;&gt;&gt;&gt;&gt;&gt;&gt;&gt;&gt;&gt;&gt;&gt;&gt;&gt;&gt;&gt;&gt;&gt;&gt;&gt;&gt;&gt;&gt;&gt;&gt;</li></ul> | 112.05.31 ~ 112.05.31 | IWC IEC測驗2           | 5    | IWC  | □ 匯入前測 □ 匯入後測 ख出EXCEL            |
| ✓ 學校媒合                                                                                                    | 112.06.19 ~ 112.06.30 | 再次測試                 | 2    | 測試2  | □ 匯入前測 □ 匯入後測 Œ出EXCEL            |
| 國際教育全球公民素養自評量表 ∨                                                                                                    | 112.05.30 ~ 112.05.31 | 國小階段                 | 1    | 測試2  | □ 匯入前測 □ 匯入後測 IIIHEXCEL          |
| 檢視量表<br>■■ 國際教育旅行補助 <b>&lt;</b>                                                                                                    | 112.05.03 ~ 112.05.10 | 國中階段                 | 2    | 測試2  | □ 匯入前測 □ 匯入後測 Œ出EXCEL            |
|                                                                                                    | 112.05.30 ~ 112.05.31 | 測試-國際教育課程期望及自評量表     | 3    | 測試3  | □ 匯入前測 □ 匯入後測<br>Œ出EXCEL         |
|                                                                                                    | 112.05.30 ~ 112.05.31 | 測試-國際教育課程期望及自評量表     | 3    | 測試3  | □ 匯入前測 □ 匯入後測<br>Œ出EXCEL         |
|                                                                                                    | 112.05.30 ~ 112.05.30 | 測試-國際教育課程期望及自評量表(後測) | 5    | 測試2  | □ 匯入前測 □ 匯入後測 <b>匯出EXCEL</b>     |

透過右方匯入按鈕勾選各班前後 測資料後(可勾選多筆資料),再 點選左上方「前後測資料輸出」, 即跳出下頁之視窗。

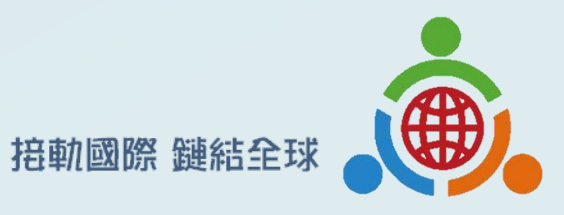

#### 學校帳號後臺資料輸出功能

| 請輸入課程學年度及全校學生人數 × |  |  |  |  |  |  |  |
|-------------------|--|--|--|--|--|--|--|
| 課程學年度             |  |  |  |  |  |  |  |
|                   |  |  |  |  |  |  |  |
| 前測量表PIN碼          |  |  |  |  |  |  |  |
| 29026320          |  |  |  |  |  |  |  |
| 後測量表PIN碼          |  |  |  |  |  |  |  |
| 43830029          |  |  |  |  |  |  |  |
| 學校學生人數            |  |  |  |  |  |  |  |
|                   |  |  |  |  |  |  |  |
|                   |  |  |  |  |  |  |  |
| <b>翩閉</b> 資料輸出    |  |  |  |  |  |  |  |
|                   |  |  |  |  |  |  |  |

 跳出視窗確認前後測資料匯入正確性,並 輸入「課程學年度」及「學校學生人數」。

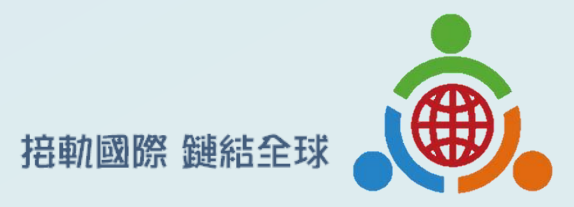

#### 輸出前後測總分平 均資料及統計圖表 之PDF檔案。

#### 内容包含

- 課程基本資料、參與人數、有 效問卷數量等描述統計。
- ② 各主題及整體得分平均數據表格。
- ③ 各主題及整體得分平均統計圖。

註:有效問卷數量計數採前測及後測皆有完成填寫之學生數。

#### 國際教育全球公民自評量表前後測輸出結果 學校名稱:测试學校001 課程學年度:111學年度 前測施測時間:112.06.06~112.06.30 後測施測時間:112.05.30~112.05.30 全校學生人數:20人 有效問卷數量:0人 ※整體及各主題得分平均: 得分平均 前測 後測 **美海固定借信** 2.75 2.5 尊重多元文化與國際理解 2.94 2.5 強化國際移動力 3.07 2.5 美書全球公民責任 2.69 2.5 整體 2.86 2.5 註:採用李克特量表每题最高得分為4分。 前後測各主題比較圖 彰顯國家價值 4.0 3.5 1.5 1.0 0.5 善盡全球公民責任 尊重多元文化與國際理解 強化國際移動力 前測 後測

**掊軌國際 鏈結全**球

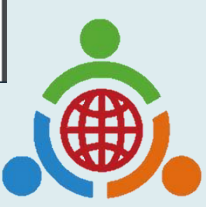